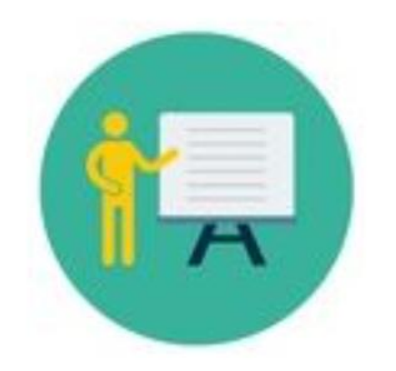

# Ich bin Weiterbildungsassistent/in

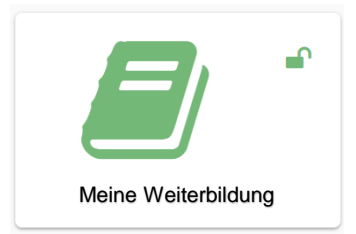

# Weiterbildungsabschnitte anlegen

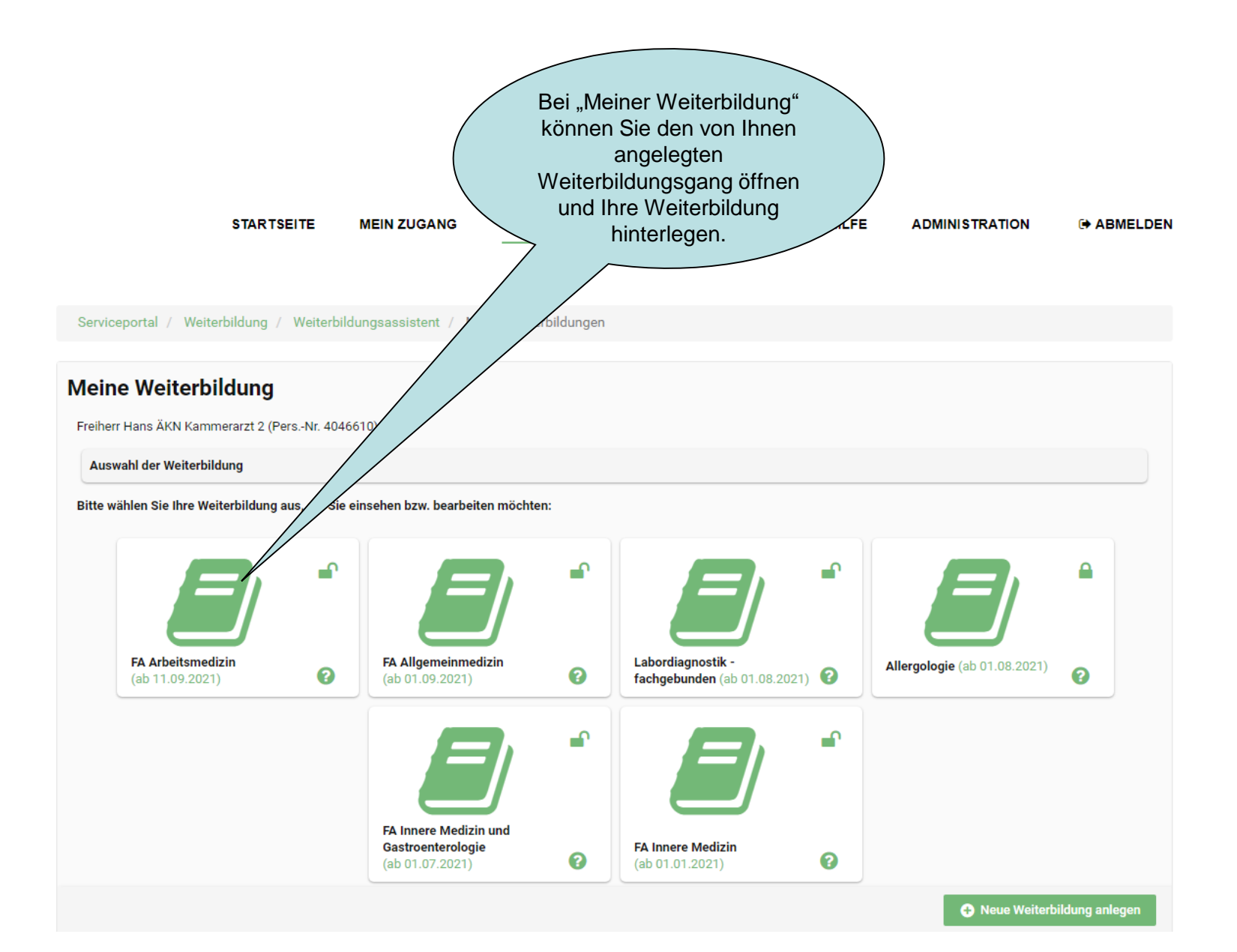

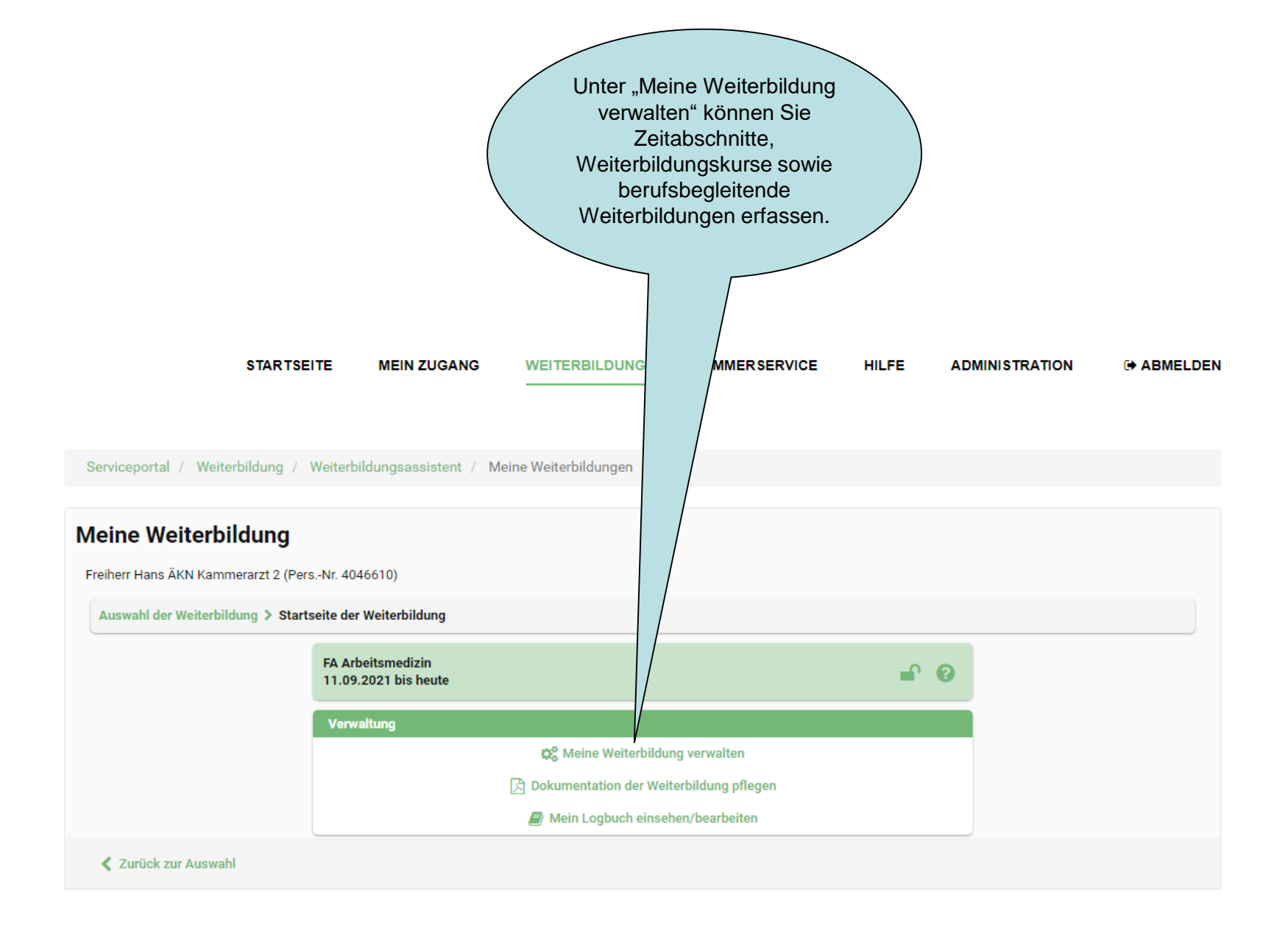

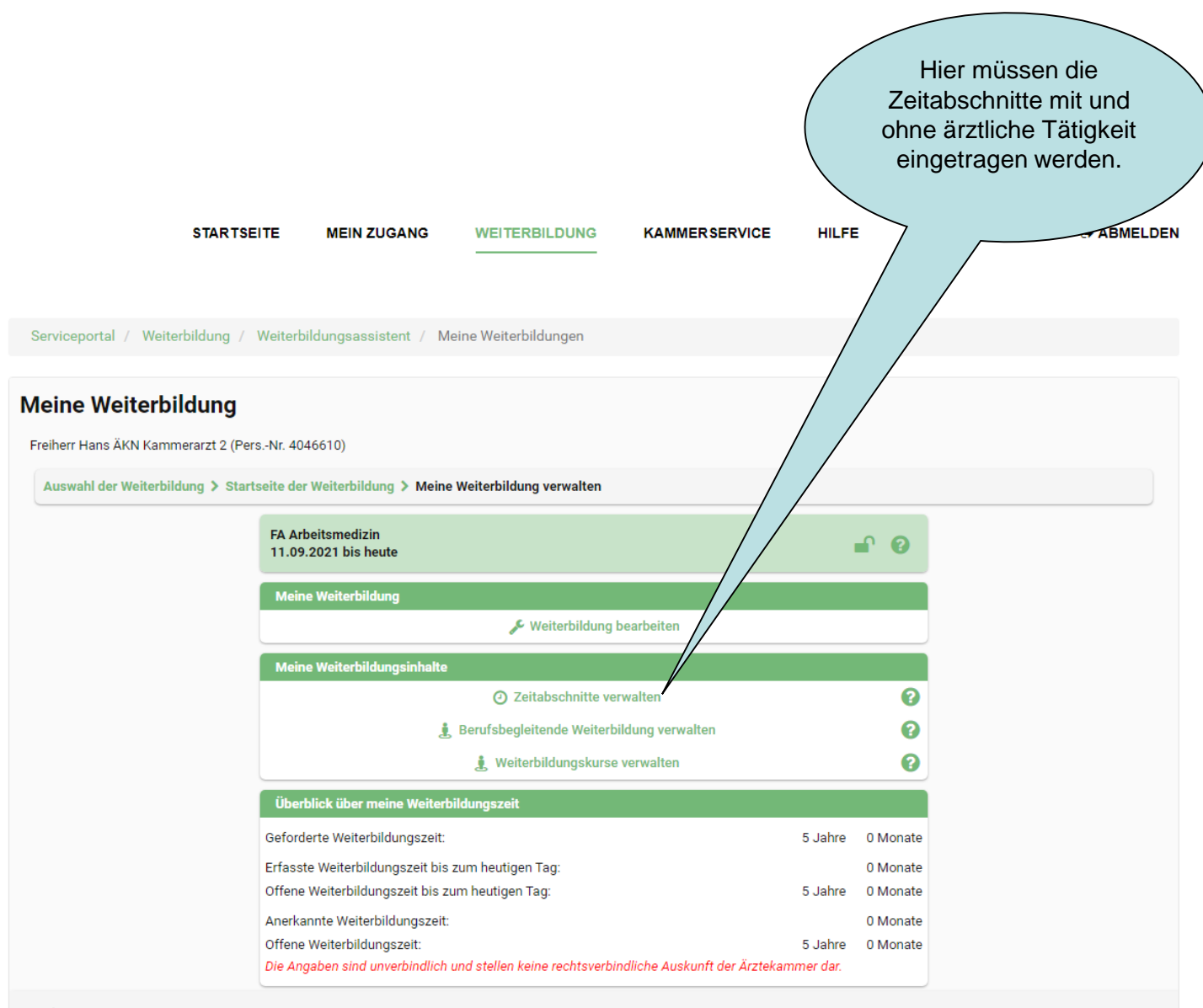

The Weiterbildung vorzeitig beenden

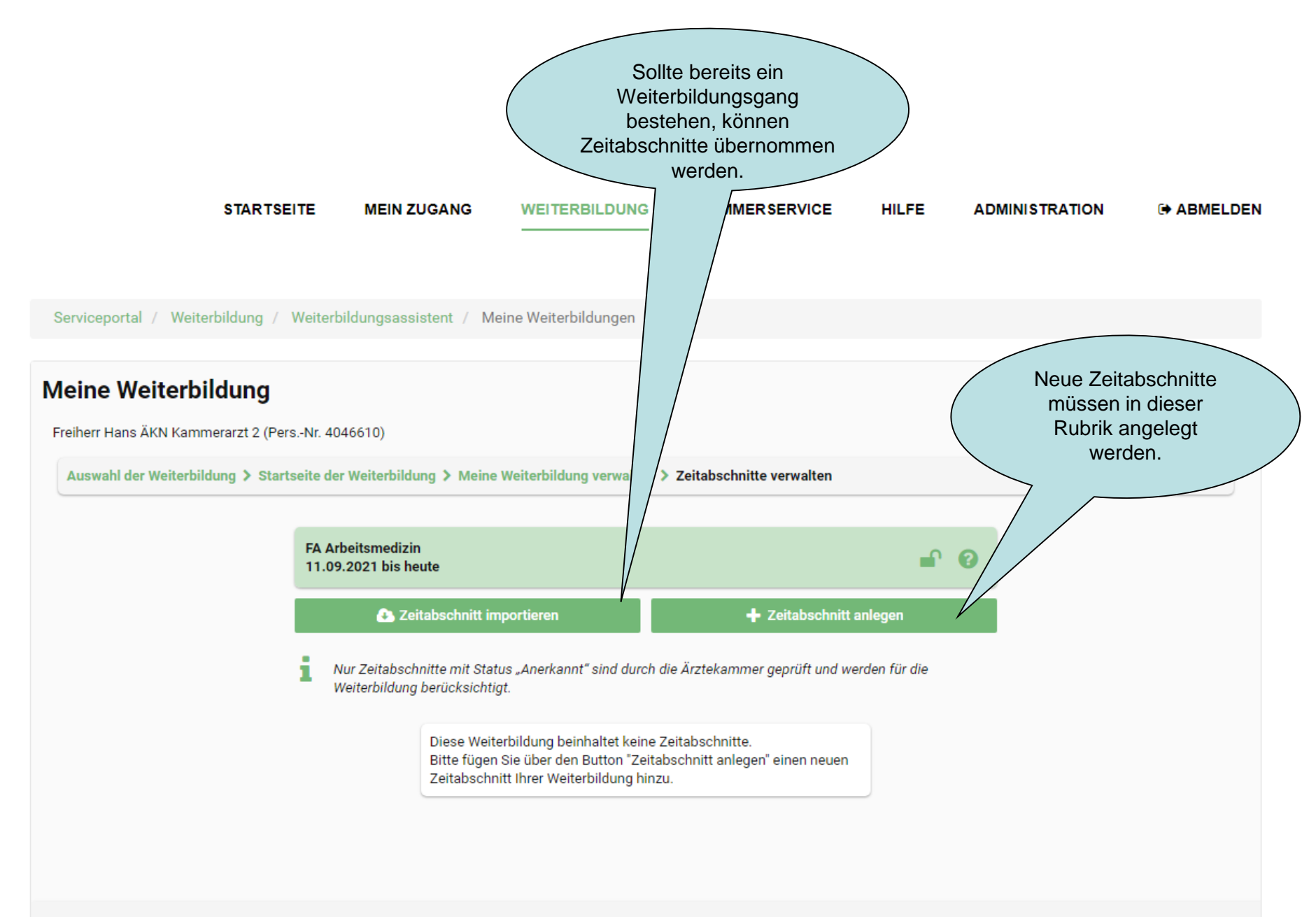

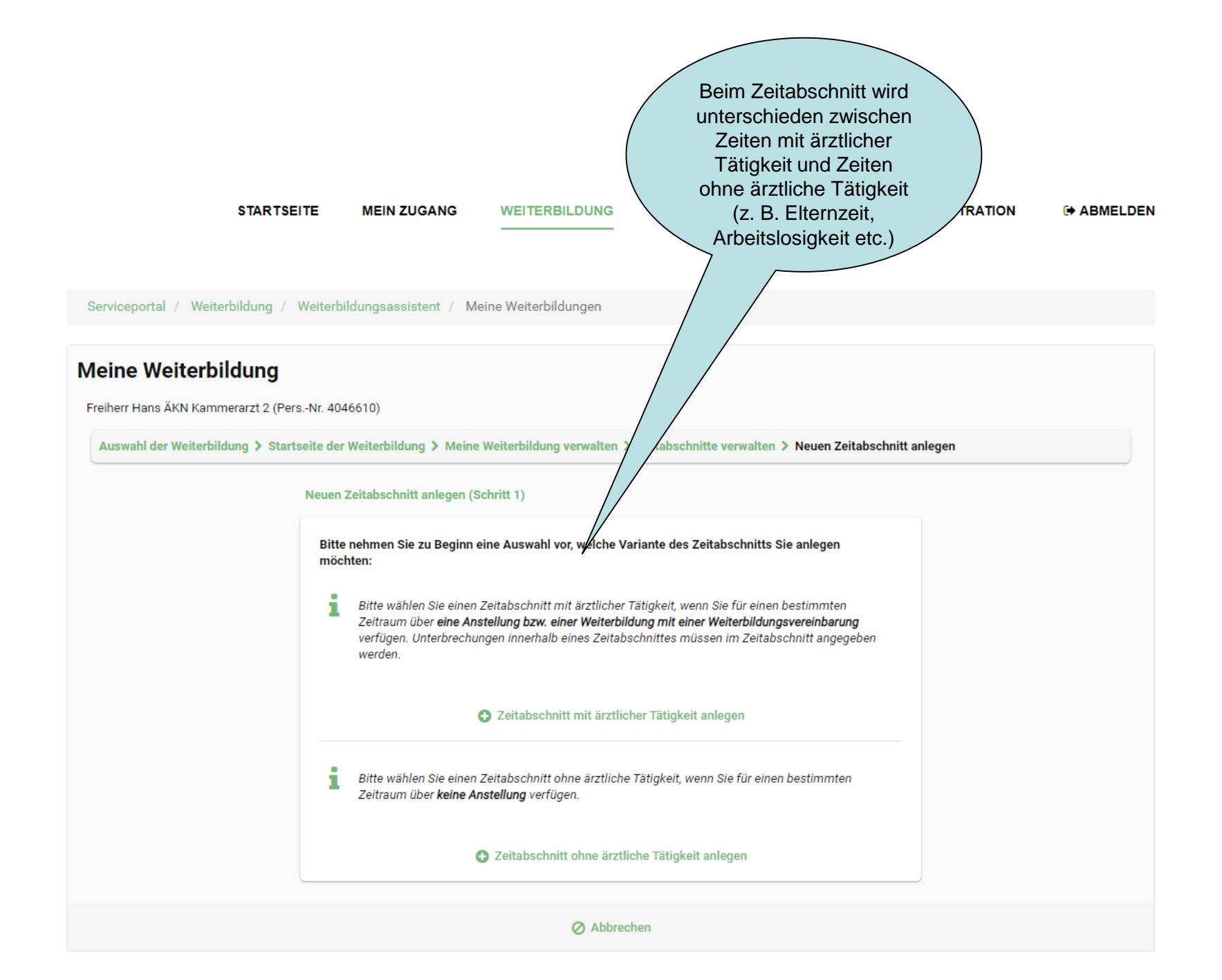

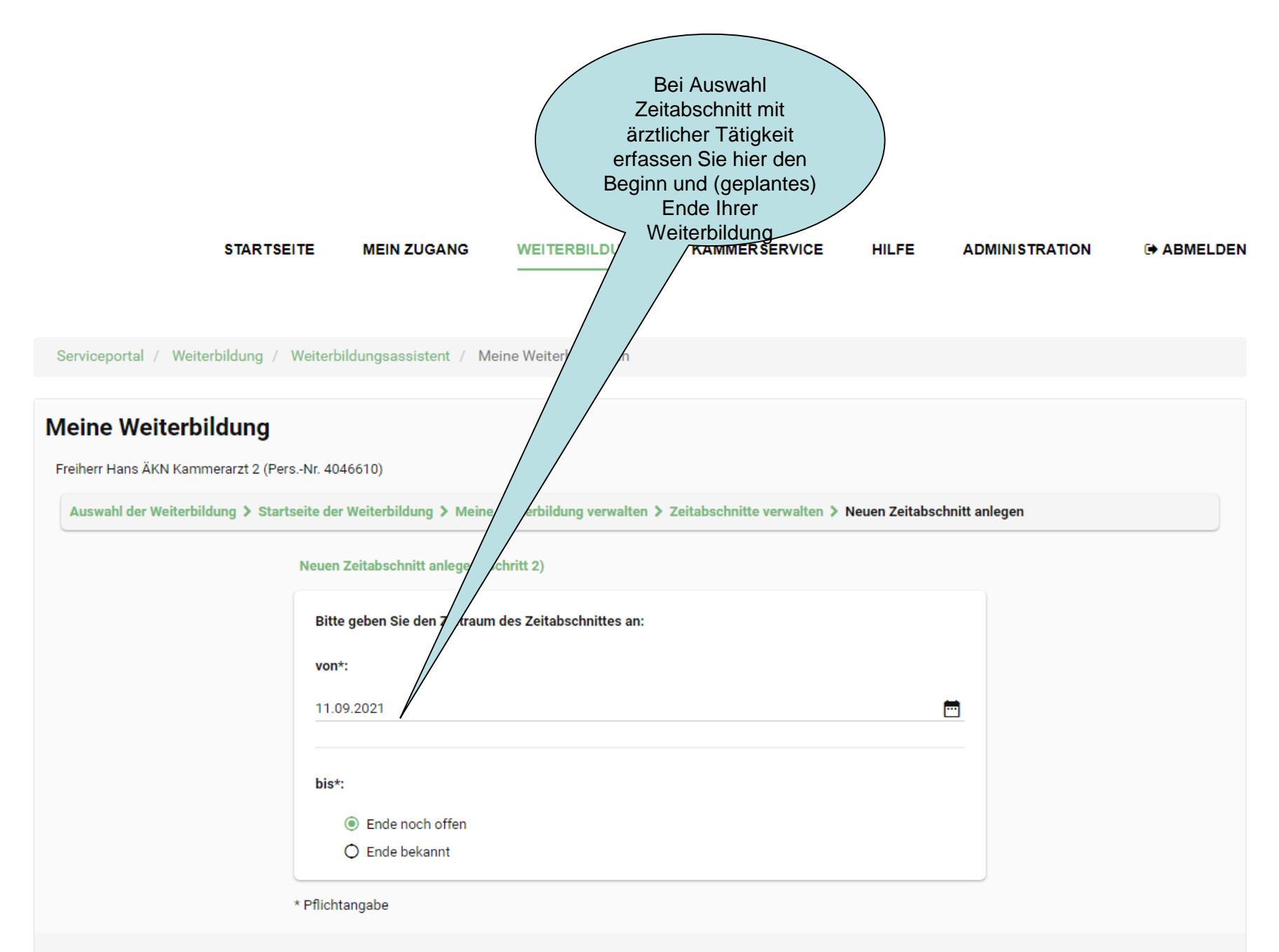

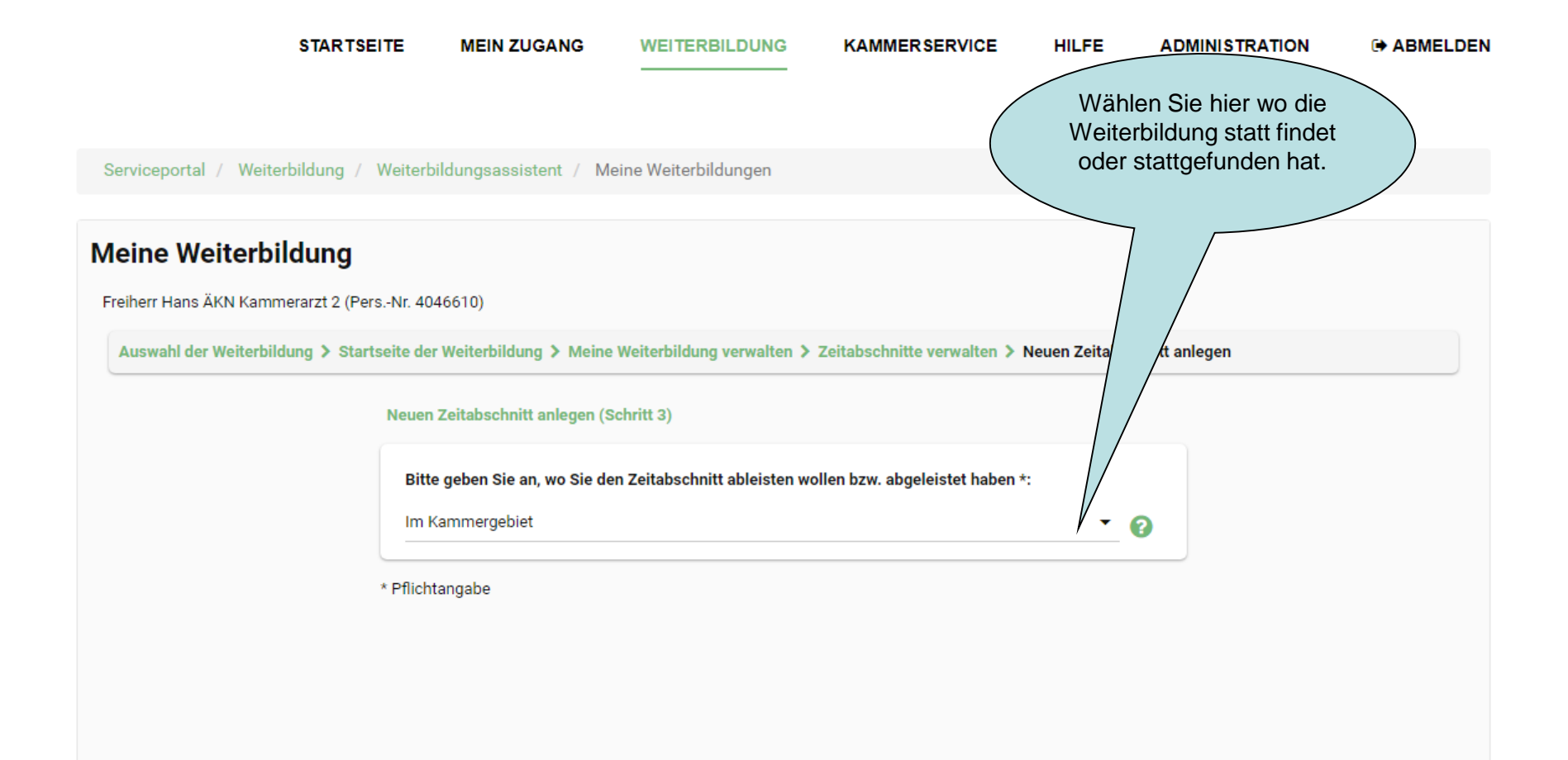

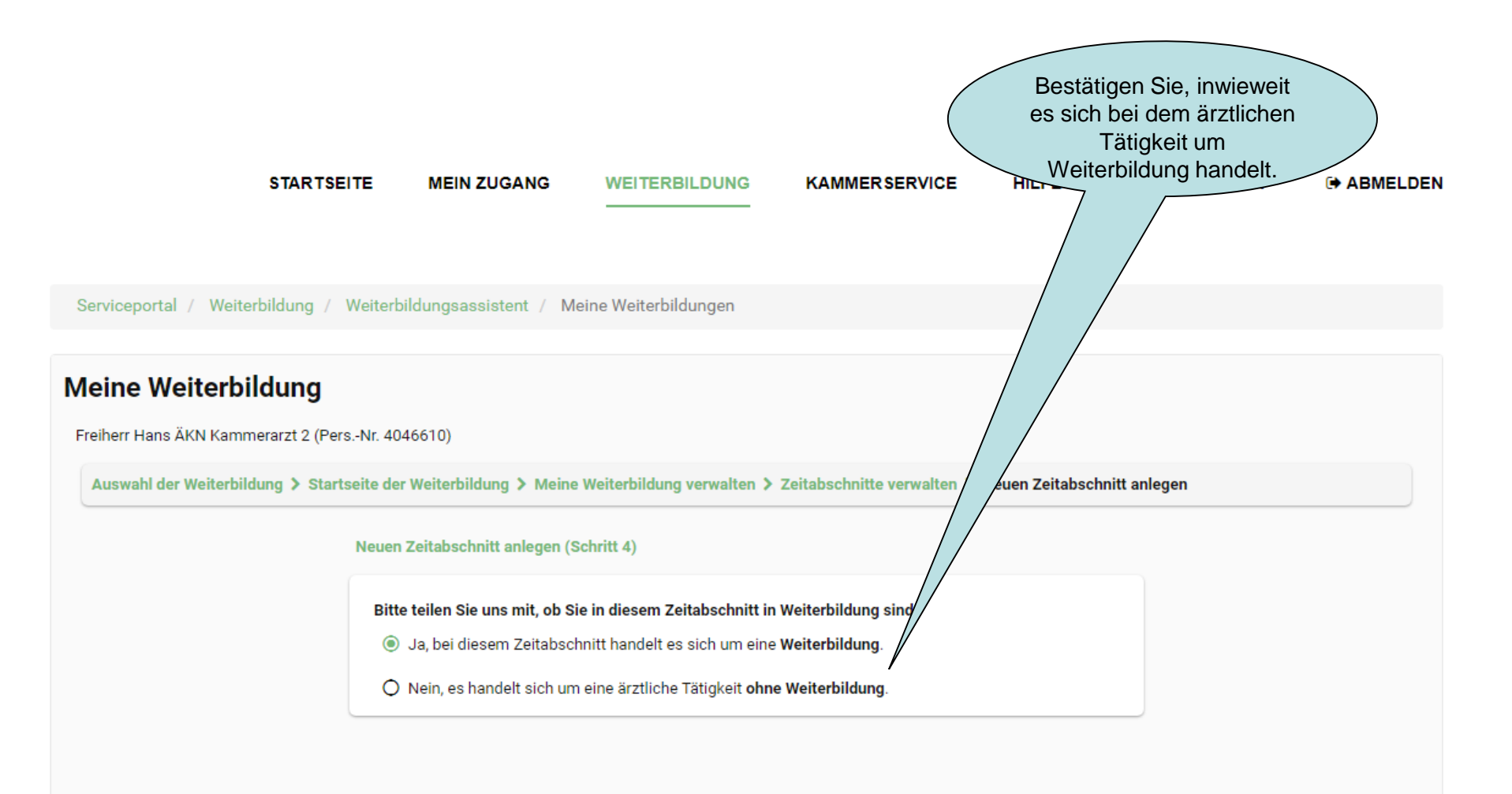

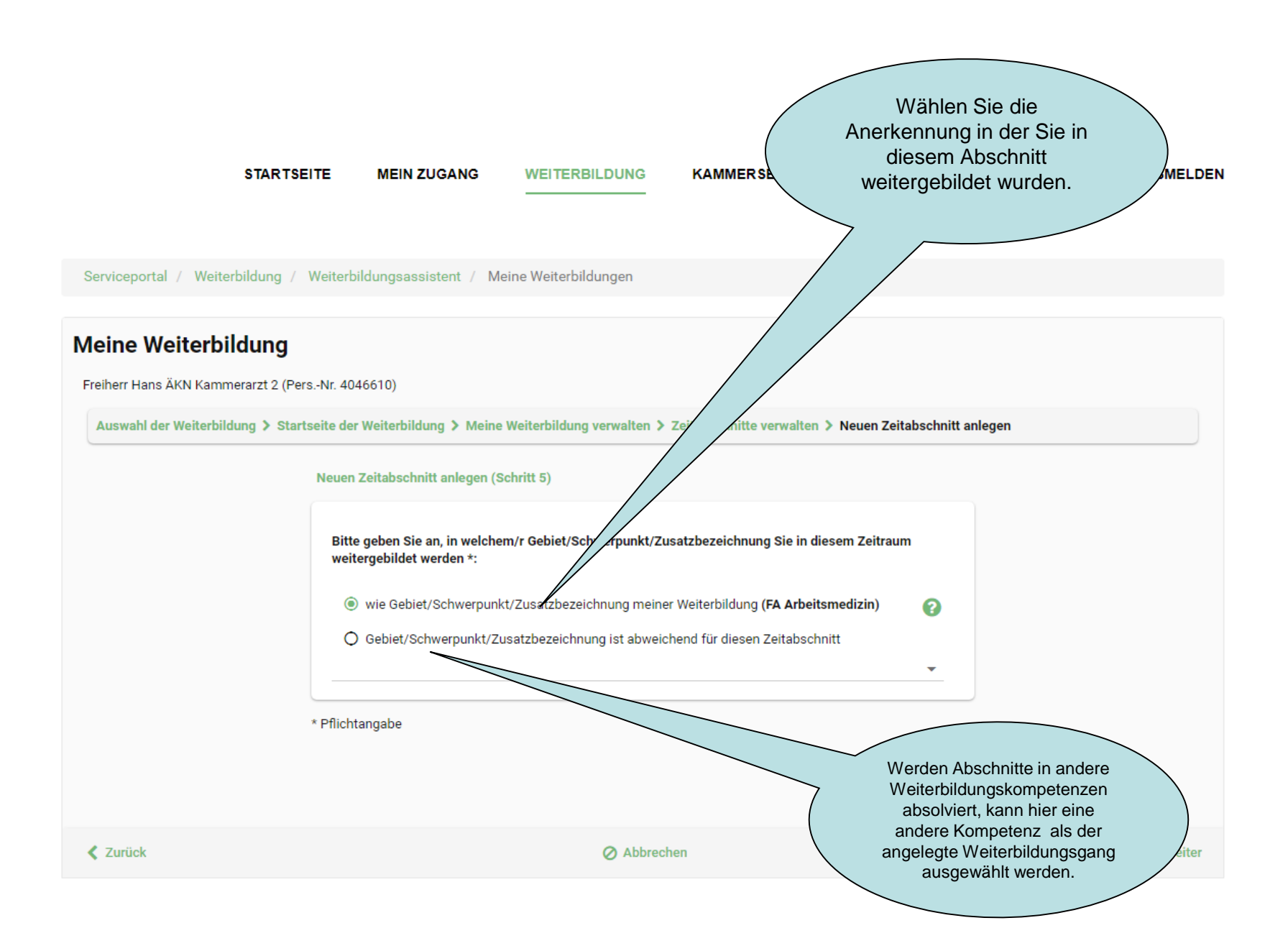

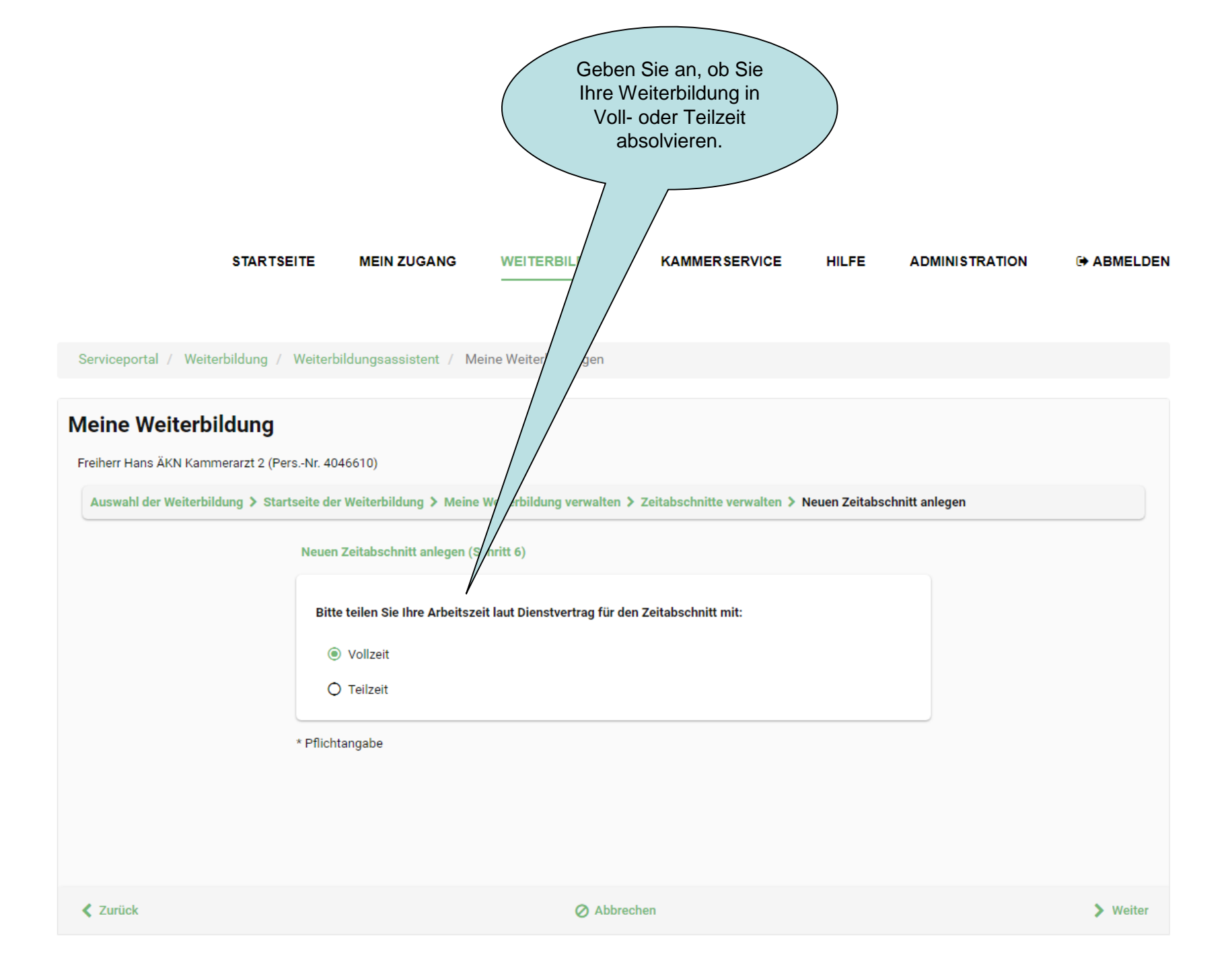

| STARTSEIT                           | E MEIN ZUGANG                                                      | WEITER                                         | BILDUNG                                                | KAMMERSERVICE                                                                  | HILFE A                             | DMINISTRATION             | ABMELDEN         |
|-------------------------------------|--------------------------------------------------------------------|------------------------------------------------|--------------------------------------------------------|--------------------------------------------------------------------------------|-------------------------------------|---------------------------|------------------|
|                                     |                                                                    |                                                |                                                        |                                                                                |                                     |                           |                  |
|                                     |                                                                    |                                                |                                                        |                                                                                |                                     |                           |                  |
| erviceportal / Weiterbildung / W    | eiterbildungsassistent / Me                                        | eine Weiterb                                   | Ildungen                                               |                                                                                |                                     |                           |                  |
| eine Weiterbildung                  |                                                                    |                                                |                                                        |                                                                                |                                     |                           |                  |
| vonne Maier (PersNr. 4046896)       |                                                                    |                                                |                                                        |                                                                                |                                     |                           |                  |
| Auswahl der Weiterbildung > Startse | ite der Weiterbildung > Meine                                      | Weiterbildur                                   | ıg verwalten >                                         | Zeitabschnitte verwalten >                                                     | Neuen Zeitabschnitt                 | anlegen                   |                  |
|                                     | Neuen Zeitabschnitt anlegen (S                                     | chritt 6)                                      |                                                        |                                                                                |                                     |                           |                  |
|                                     |                                                                    | onnee 0)                                       |                                                        |                                                                                |                                     |                           |                  |
|                                     | Bitte teilen Sie Ihre Arbeitsze                                    | it laut Diens                                  | tvertrag für der                                       | n Zeitabschnitt mit:                                                           |                                     | Gebe                      | en Sie hier den  |
|                                     | O Vollzeit                                                         |                                                |                                                        |                                                                                |                                     | wöchentl<br>tariflichen \ | lichen Umfang de |
|                                     | Teilzeit                                                           |                                                |                                                        |                                                                                |                                     | und de                    | n wöchentlichen  |
|                                     | Vollzeit nach Dienstvertrag *:                                     |                                                | Bearin                                                 | enterpriseding *:                                                              |                                     | absolvierte               | en Weiterbildung |
|                                     | 0                                                                  | Stunden                                        |                                                        | •                                                                              | -                                   |                           |                  |
|                                     | Stunden pro Woche *:                                               |                                                | oder indiv                                             | viduelle Begründung:                                                           |                                     |                           |                  |
|                                     | 0                                                                  | Stunden                                        | Bitte geben S<br>Begründung                            | für die Teilzeit ein.                                                          |                                     |                           |                  |
|                                     | prozentualer Anteil:                                               |                                                |                                                        |                                                                                |                                     |                           |                  |
|                                     | 0                                                                  | %                                              |                                                        |                                                                                |                                     |                           |                  |
|                                     |                                                                    |                                                |                                                        |                                                                                |                                     |                           |                  |
|                                     |                                                                    |                                                |                                                        |                                                                                |                                     |                           |                  |
|                                     | Bitte beachten Sie, (<br>Genehmigung einer<br>letzten Seite des As | dass nach Sp<br>Teilzeitweite<br>sistenten Ihr | eeicherung für c<br>rbildung ausge<br>en Arbeitsvertra | diesen Zeitabschnitt automatis<br>Höst wird. Laden Sie bitte zur F<br>ag hoch. | ch ein Antrag auf<br>rüfung auf der |                           |                  |
|                                     | Dflichtangaba                                                      |                                                |                                                        |                                                                                |                                     |                           |                  |
| *                                   | Philomangabe                                                       |                                                |                                                        |                                                                                |                                     |                           |                  |

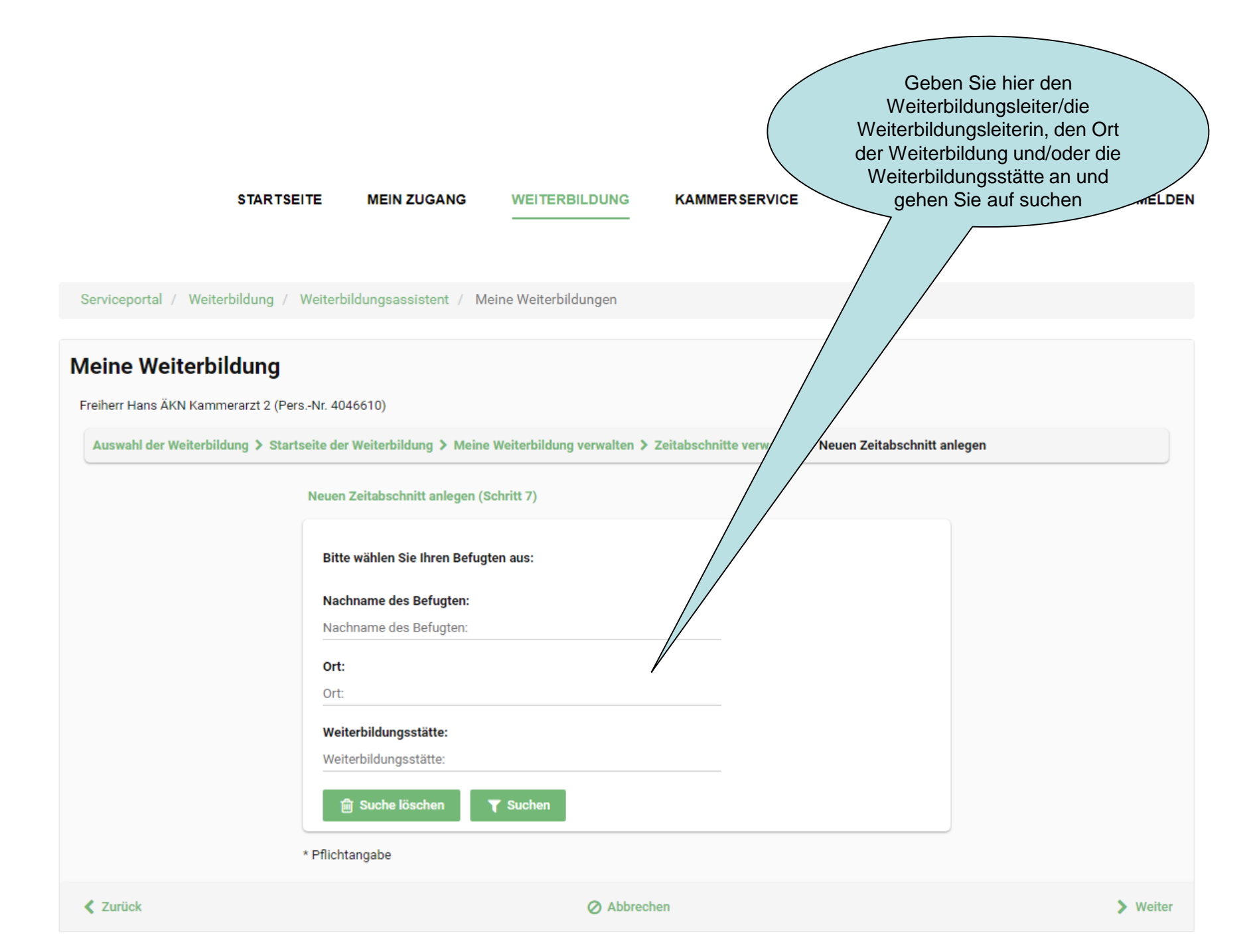

| Bitte wählen Sie Ihren Befugten aus: |                                                 |
|--------------------------------------|-------------------------------------------------|
| Nachname des Befugten:               |                                                 |
| Nachname des Befugten:               |                                                 |
| Ort:                                 |                                                 |
| Ort:                                 |                                                 |
| Weiterbildungsstätte:                |                                                 |
| Weiterbildungsstätte:                |                                                 |
| Filter aktiv!                        |                                                 |
| 前 Suche löschen 🛛 🍸 Suchen           | Wählen Sie über "+" Ihren                       |
| Ihre Auswahl:                        | Weiterbildungsleiterin aus                      |
| Es wurde kein Befugter ausgewählt.   | Weiterbildungsleiterin aus.                     |
| Ergebnisse für "FA Innere Medizin":  |                                                 |
|                                      |                                                 |
| P                                    |                                                 |
| C2025                                |                                                 |
| Jakob Gruber (24 Monate)             |                                                 |
|                                      | Soliten Sie Ihren<br>Weiterbildungsleiter/ Ihre |
|                                      | Weiterbildungsleiterin nicht finden             |
| Thomas Wege (24 Monate)              | können Sie diese manuell                        |
| N                                    | angeben.                                        |
|                                      |                                                 |
|                                      | Dies führt zu einer Prüfung der Befugnis        |

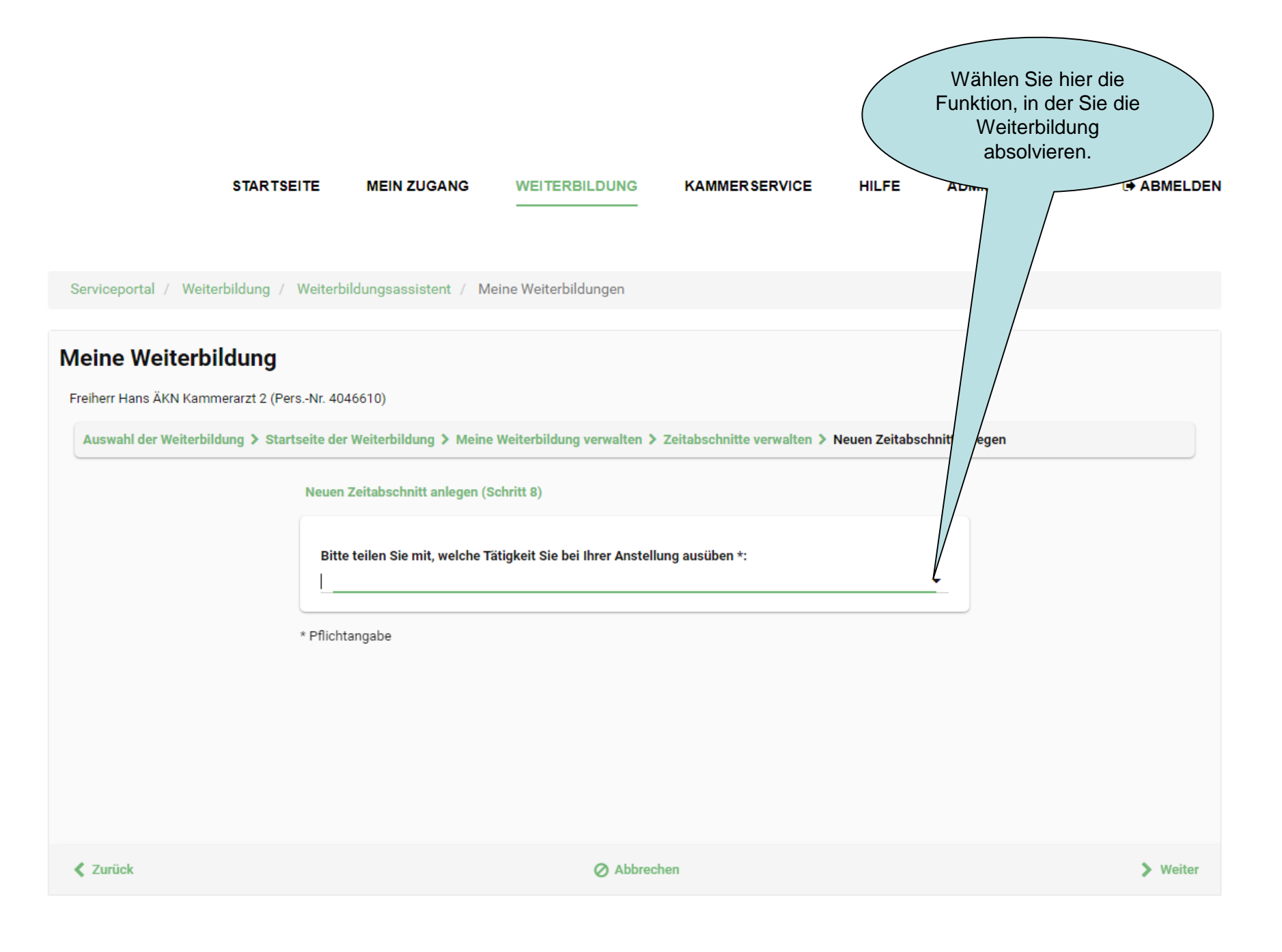

## Meine Weiterbildung

Freiherr Hans ÄKN Kammerarzt 2 (Pers.-Nr. 4046610)

Auswahl der Weiterbildung > Startseite der Weiterbildung > Meine Weiterbildung verwalten >

Neuen Zeitabschnitt anlegen (Schritt 9) Liegen in Ihrem Zeitabschnitt Unterbrechungen vor? Beginn:\* **—** 11.09.2021 Ende \*: Ende noch offen O Ende bekannt Grund \*: oder individuelle Begründung: 🕂 Hinzufüger Ihre Auswahl: Es wurde keine Unterbrechung angelegt. Unterbrechungen können Sie jederzeit über die Verwaltung des Zeitabschnittes nachpflegen bzw. 1 verwalten.

Die Tätigkeitsabschnitte müssen lückenlos dokumentiert werden. Daher sind auch Unterbrechungen zu erfassen. Wenn (bisher) keine Unterbrechungen stattgefunden haben, kann mit "weiter" zum nächsten Schritt gewechselt werden.

\* Pflichtangabe

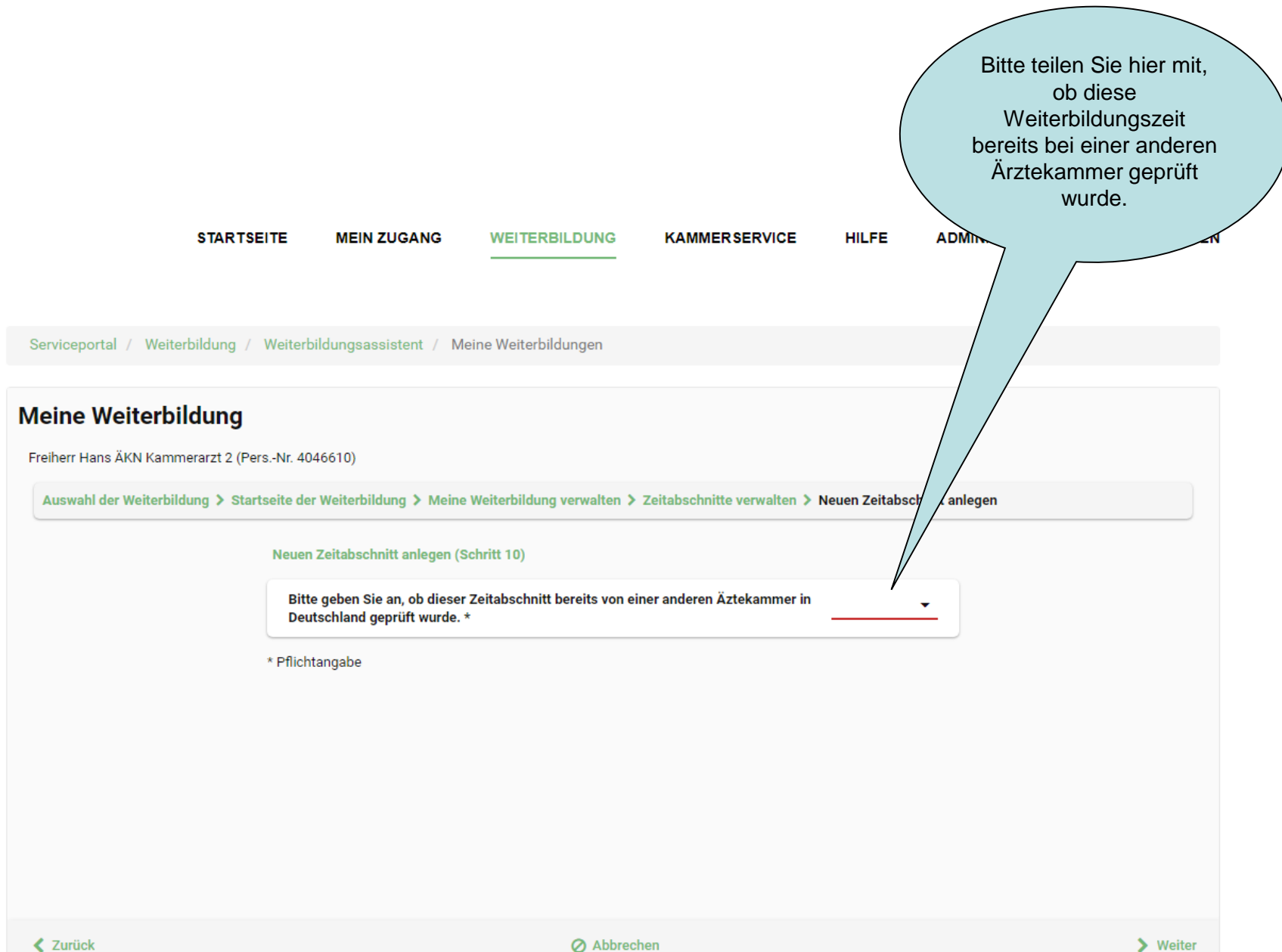

| Neuen Zeitabschnitt anlegen (Schritt 10)   |                          |                                        |                                            |                                          |          |                       |  |  |
|--------------------------------------------|--------------------------|----------------------------------------|--------------------------------------------|------------------------------------------|----------|-----------------------|--|--|
| Bitte geben Sie an,<br>Deutschland geprü   | ob diese<br>ft wurde.    | r Zeitabschnitt bei<br>*               | reits von einer and                        | eren Äztekammer in <sub>Ja</sub><br>—    | 4        | stattgefu<br>die ents |  |  |
| Ärztekammer *:                             |                          |                                        |                                            |                                          |          | werden                |  |  |
| Ärztekammer ausv                           | vählen                   |                                        | •                                          |                                          | $\frown$ | Dokur                 |  |  |
| Ergebnis des Antra                         | iges *:                  |                                        |                                            |                                          |          |                       |  |  |
| Ergebnis auswähle                          | n                        |                                        | •                                          |                                          |          |                       |  |  |
| Ergebnisdokument                           | *:                       |                                        |                                            |                                          |          |                       |  |  |
| + Dokument                                 | hochlade                 | n                                      |                                            |                                          |          |                       |  |  |
| Dokumentname                               | Fass                     | Klassifikation                         | Dokumentenart                              | Datum/Uhrzeit                            |          |                       |  |  |
|                                            |                          |                                        |                                            |                                          |          |                       |  |  |
| Bitte beachte<br>akzeptiert we             | n Sie, das<br>erden. Die | s nur PDF- und JP<br>Dokumente bitte r | EG-Dateien mit ein<br>nicht zusätzlich ver | er Maximalgröße von je 10<br>schlüsseln. | ) MB     |                       |  |  |
| <b>Ihre Auswahl:</b><br>Es wurden keine Er | gebnisse                 | anderer Kammern                        | angelegt.                                  | zurugen                                  |          |                       |  |  |

Sofern bereits eine Überprüfung des Abschnittes stattgefunden hat, muss hier die entsprechende Kammer und das Ergebnis angegeben werden. Zudem muss das Dokument hochgeladen werden.

\* Pflichtangabe

#### STARTSEITE MEIN ZUGANG WEITERBILDUNG KAMMERSERVICE HILFE ADMINISTRATION (\* ABMELDEN

Serviceportal / Weiterbildung / Weiterbildungsassistent / Meine Weiterbildungen

### Meine Weiterbildung

Yvonne Maier (Pers.-Nr. 4046896)

Auswahl der Weiterbildung > Startseite der Weiterbildung > Meine Weiterbildung verwalten > Zeitabschnitte verwalten > Neuen Zeitabschnitt anlegen

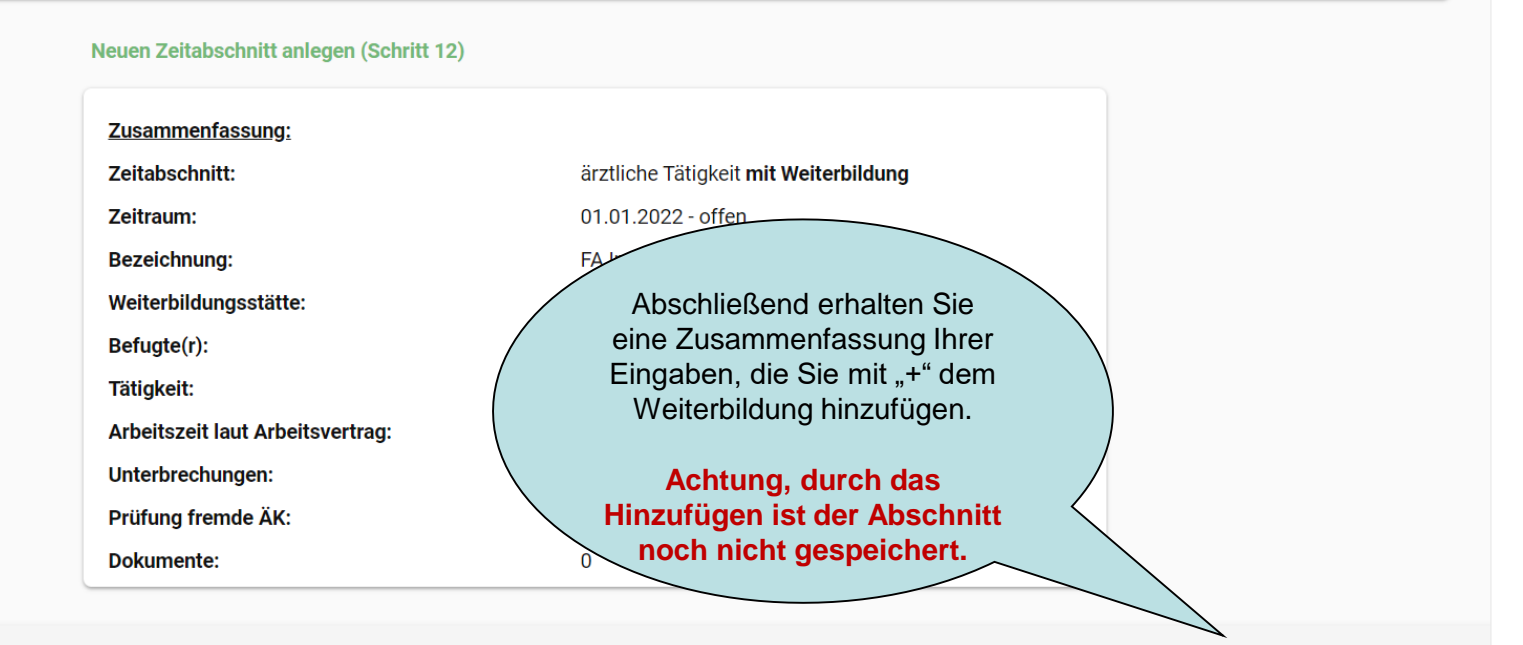

**<** Zurück

**Ø** Abbrechen

Hinzufügen

# **Meine Weiterbildung**

Yvonne Maier (Pers.-Nr. 4046896)

Auswahl der Weiterbildung > Startseite der Weiterbildung > Meine Weiterbildung verwalten > Zeitabschnitte verwalten > Neuen Zeitabschnitt anlegen

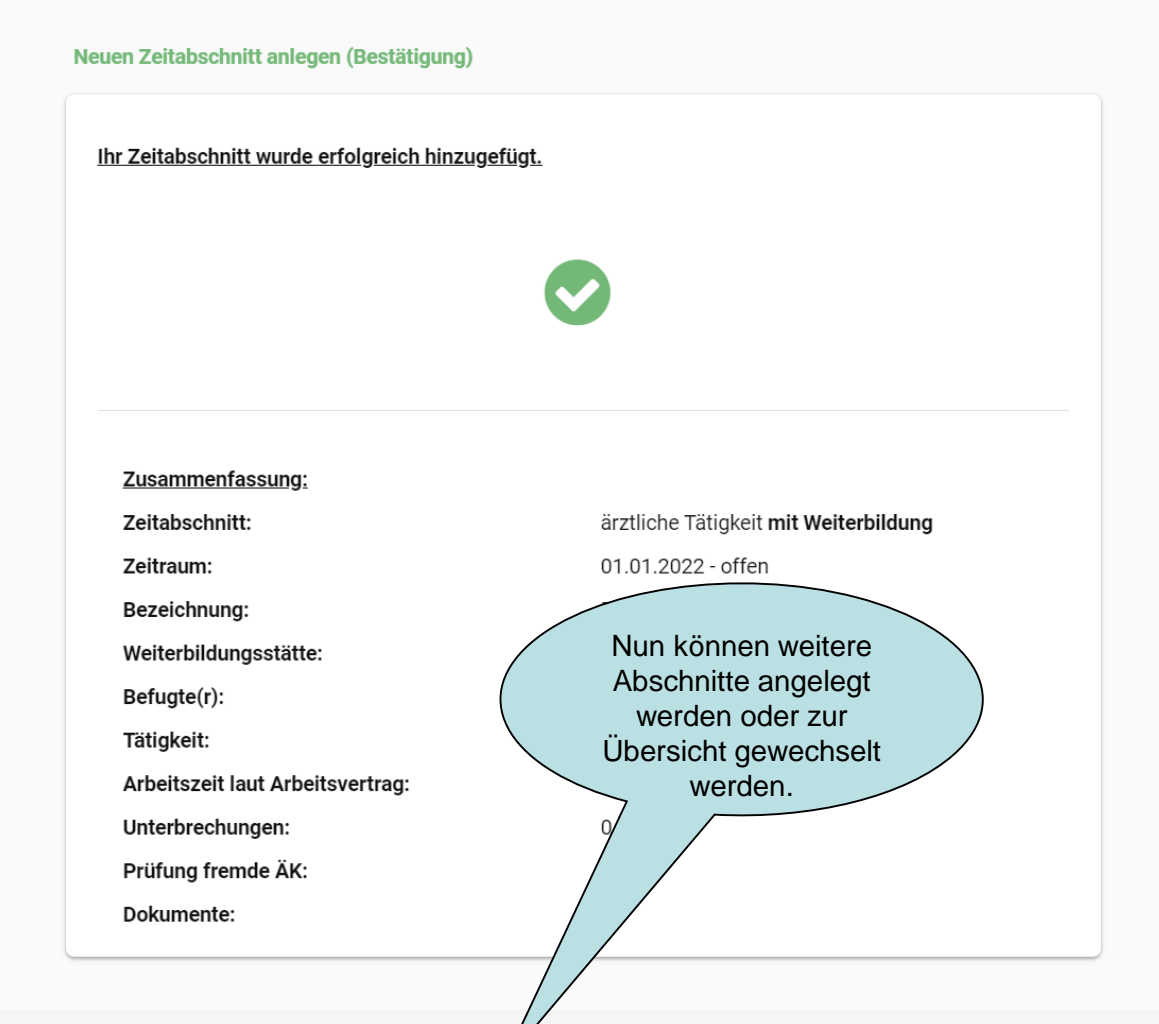

# **Meine Weiterbildung**

Yvonne Maier (Pers.-Nr. 4046896)

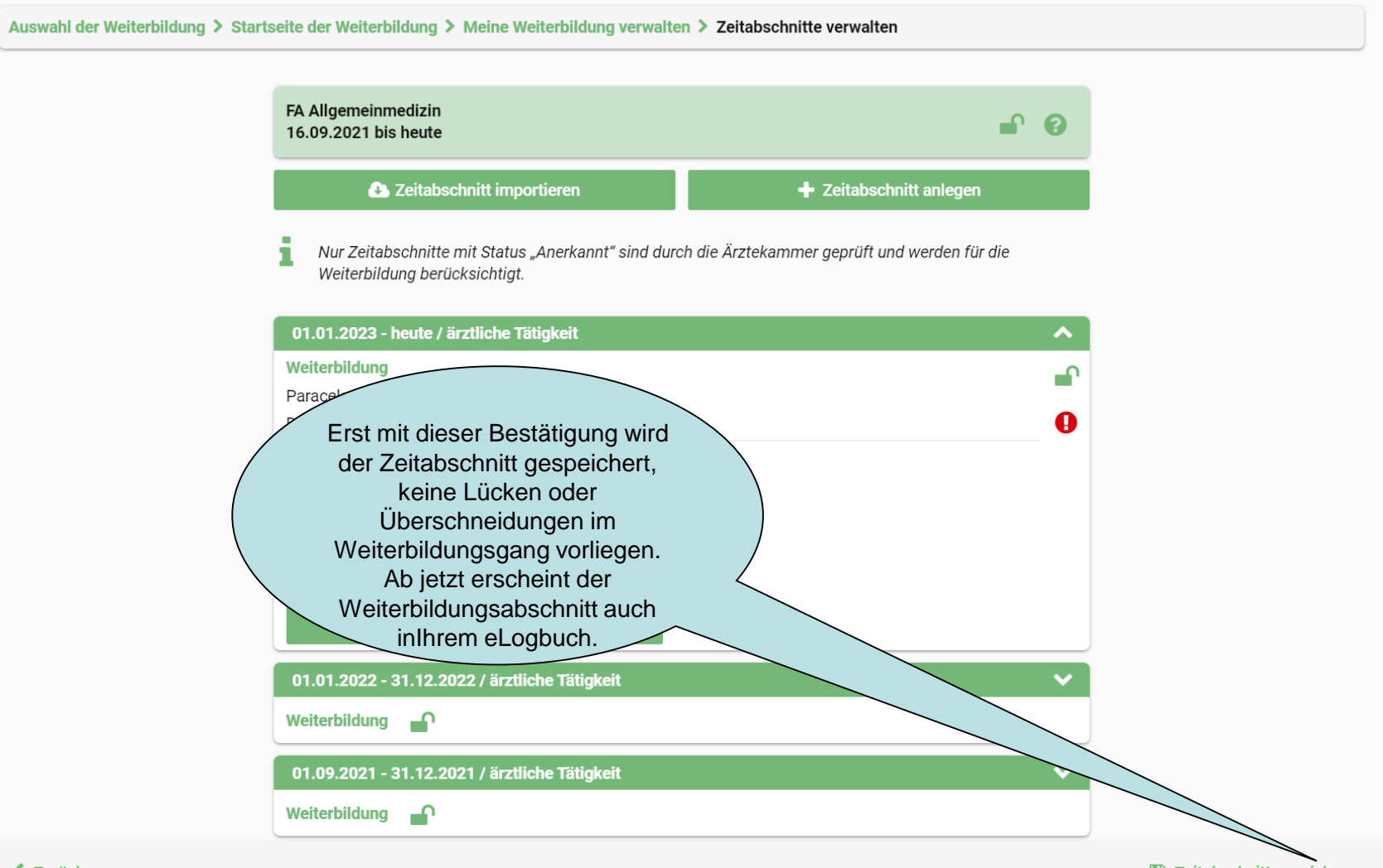